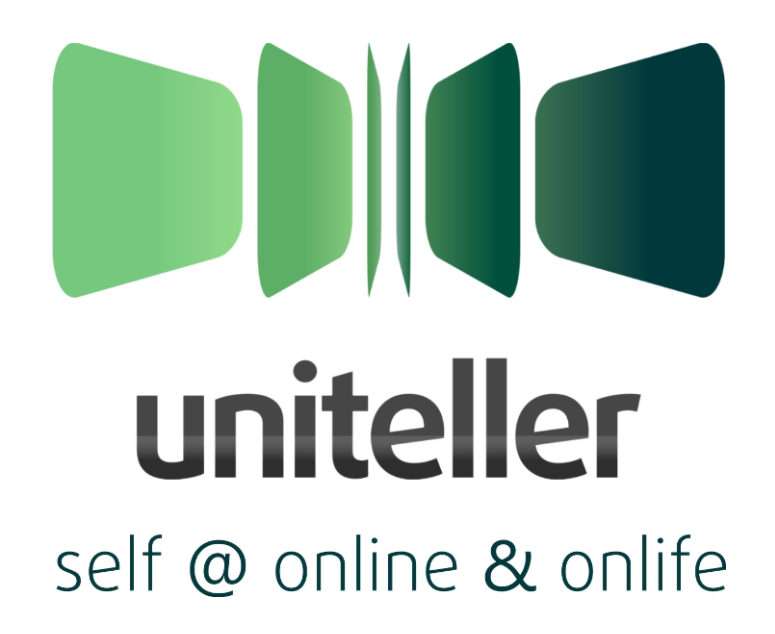

# Модуль «Платёжная система Uniteller» для интернет-магазинов Ubercart на базе CMS Drupal

Инструкция по установке и настройке

Версия: 1.0 rev. 1

Москва, 2012

#### Содержание:

| 1. | Настройки в системе Uniteller                                   | 2 |
|----|-----------------------------------------------------------------|---|
| 2. | Установка модуля                                                | 3 |
| 3. | Настройка модуля                                                | 3 |
| 4. | Добавление списка заказов покупателя                            | 4 |
| 5. | Удаление модуля                                                 | 4 |
| 6. | Обновление модуля                                               | 5 |
| 7. | Настройка расписания синхронизации (cron)                       | 5 |
|    | 7.1. Windows                                                    | 5 |
|    | 7.2. Linux                                                      | 6 |
| 8. | Техническая поддержка пользователей и техническое сопровождение |   |
|    | модуля                                                          | 6 |

## 1. Настройки в системе Uniteller

Для подключения модуля «Платёжная система Uniteller» необходимо выполнить ряд настроек системы Uniteller. Для этого выполните следующие действия:

- Зайдите в Личный кабинет платёжной системы Uniteller, находящийся по адресу: <u>http://lk.uniteller.ru/</u>. Данные ваших тестовой и «боевой» учётных записей для авторизации в Личном кабинете указаны в договоре с Uniteller.
- По ссылке Главного меню «Договоры и магазины» перейдите на страницу работы с договорами. Центральную часть страницы «Договоры и магазины» занимает таблица с данными о договорах и интернет-магазинах, подключённых по этим договорам. Информация о договорах отображается в строках с серым фоном.
- 3. Найдите договор, в рамках которого осуществляется работа с требуемым интернет-магазином.
- 4. В строках, расположенных непосредственно ниже строки с выбранным договором, выберите строку с информацией о требуемом интернет-магазине.
- 5. В выбранной строке нажмите ссылку «*Настройки*» откроется страница «Настройки магазина».
- 6. На странице «Настройки магазина» заполните значения следующих полей:
  - В поле «URL-адрес магазина:» введите адрес сайта интернет-магазина.
  - В поле «E-Mail службы поддержки магазина:» ввести адрес электронной почты интернет-магазина.

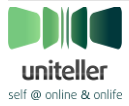

- В поле «URL-адрес уведомления магазина:» введите значение «http://aдpec\_электронного\_магазинa/ut/uniteller/status/» (где
  - «адрес\_электронного\_магазина» адрес сайта интернет-магазина).
- 7. Для сохранения сделанных изменений нажмите кнопку [ **Сохранить** ]. Изменения будут сохранены, и произойдёт переход на страницу работы с договорами.

#### 2. Установка модуля

Для установки модуля «Платёжная система Uniteller» в систему управления сайтом интернет-магазина выполните следующие действия:

- Загрузите архив с модулем «Платёжная система Uniteller» со страницы по адресу: <u>http://drupal.org/project/uniteller</u> и сохраните файл архива на жёстком диске компьютера. Убедитесь в том, что скачанная версия модуля соответствует версии установленной CMS Drupal.
- 2. Распакуйте загруженный архив модуля в любую папку на жёстком диске.
- 3. В папке с распакованными файлами модуля перейдите в папку «uc\_uniteller».
- 4. Прочитайте файлы **README.txt** и **INSTALL.txt**, содержащие информацию по возможностям модуля и инструкции по его установке и настройке.
- 5. Скопируйте папку «uc\_uniteller» со всеми находящимися в ней файлами в папку «имя\_папки\_c\_ubercart/modules/ubercart/payment/».
- 6. Авторизуйтесь под учётной записью с правами администратора на сайте CMS Drupal.
- 7. Перейдите в раздел Administer / Site Building / Modules.
- 8. В списке Ubercart payment поставьте галочку напротив Uniteller.
- 9. Для сохранения изменений нажмите кнопку [ Save configuration ].

#### 3. Настройка модуля

Для настройки модуля «Платёжная система Uniteller» выполните следующие действия:

- 1. Убедитесь в том, что вы авторизованы на сайте CMS Drupal под учётной записью с правами администратора.
- 2. Перейти в раздел Administer / Store administration / Configuration / Payment settings.
- 3. Перейдите в подраздел Payment methods со списком подключённых способов оплаты.
- 4. В списке подключённых способов оплаты откройте раскрывающееся меню Uniteller settings и заполните следующие поля:
  - В поле Shop ID введите значение Shop\_ID, указанное на странице «Договоры и магазины» Личного кабинета системы Uniteller в строке с информацией о требуемом интернет-магазине.
  - В поле Login введите значение поля Login со страницы «Параметры авторизации» Личного кабинета Uniteller.
  - В поле **Password** введите значение поля **Password** со страницы «Параметры авторизации» Личного кабинета Uniteller.

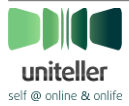

- В поле Merchant name in the Uniteller введите значение поля (столбца) «Название магазина», указанное на странице «Договоры и магазины» Личного кабинета Uniteller в строке с информацией о требуемом интернет-магазине.
- В поле Currency rate введите текущий курс валюты интернет-магазина к валюте, зафиксированной в договоре Мерчанта с банком-эквайером.
- Заполнение поля Payment page lifetime in second является необязательным. Значение этого поля должно быть целым положительным числом. Если покупатель проведёт на форме оплаты дольше, чем указанное в этом поле время (в секундах), то форма будет считаться устаревшей, и платёж не будет принят. Покупателю в таком случае будет предложено вернуться на сайт интернет-магазина.
- Заполнение поля Amount of days to cancel the 'paid' status является необязательным.
   Если поле не заполнено, то при операциях используется значение по умолчанию 14 (дней). Чем меньше период, указанный в этом поле, тем меньше запросов при синхронизации статусов будет генерировать модуль к системе Uniteller.
- Заполнение поля The time during which the payment status will be synchronized является необязательным. Если поле не заполнено, то при операциях используется значение по умолчанию — 30 (дней). Чем меньше период, указанный в этом поле, тем меньше запросов при синхронизации статусов будет генерировать модуль к системе Uniteller.
- Галочка флажка **Test mode** должна быть установлена для включения тестового режима или снята для проведения реальных оплат.
- 5. Для сохранения изменений нажмите кнопку [ Save Configuration ].

### 4. Добавление списка заказов покупателя

Чтобы подключить возможность просмотра покупателем списка своих заказов выполните следующие действия:

- 1. Убедитесь в том, что вы авторизованы на сайте CMS Drupal под учётной записью с правами администратора.
- 2. Перейдите в раздел Administer / User management / Permissions.
- 3. В столбце authenticated user в строке view own orders поставьте галочку.
- 4. Для сохранения сделанных изменений нажмите кнопку [ Save permissions ].

### 5. Удаление модуля

Для удаления модуля «Платёжная система Uniteller» из CMS Drupal выполните следующие действия:

1. Зайдите под учётной записью с правами администратора на сайт CMS Drupal.

- 2. Перейдите в раздел Administer / Site Building / Modules.
- 3. В списке Ubercart paument снимите галочку напротив Uniteller.
- 4. Для сохранения изменений нажмите кнопку [ Save configuration ].
- 5. Перейдите на вкладку Uninstall.
- 6. Поставьте галочку напротив Uniteller.

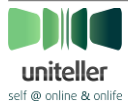

- 7. Для удаления платёжного модуля Uniteller нажмите кнопку [ Uninstall ].
- 8. На странице Confirm ininstall подтвердите удаление модуля, нажав кнопку [ Uninstall ].
- 9. Удалите папку «имя\_папки\_c\_ubercart/modules/ubercart/payment/uc\_uniteller».

#### 6. Обновление модуля

Для обновления модуля «Платёжная система Uniteller» выполните следующие действия:

- Загрузите архив с последней версией модуля «Платёжная система Uniteller» для CMS Drupal с сайта <u>http://www.uniteller.ru</u> либо с сайта CMS Drupal (<u>http://drupal.org/project/uniteller</u>). Убедитесь в том, что скачанная версия модуля соответствует версии установленной CMS Drupal.
- 2. Распакуйте загруженный архив модуля в любую папку на жёстком диске.
- 3. В папке с распакованными файлами модуля перейдите в папку «uc\_uniteller».
- 4. Прочитайте файлы README.txt и INSTALL.txt, содержащие информацию по возможностям модуля и инструкции по его установке и настройке. Возможно, для обновления модуля потребуется не только его выключение, но и удаление с последующей установкой последней версии и переиндексацией данных, хранящихся в таблицах модуля.
- 5. Авторизуйтесь под учётной записью «аккаунт №1» на сайте CMS Drupal. «аккаунт №1» это главный аккаунт на сайте, только у него есть доступ к файлу update.php, запуск которого потребуется при обновлении модуля. Не закрывайте браузер и не выходите из аккаунта до тех пор, пока процесс обновления полностью не завершится.
- 6. Перейдите в раздел Administer / Site configuration / Site maintenance, установите состояние системы в Off-line. Нажмите кнопку [ Save configuration ].
- 7. Перейдите в раздел Administer / Site Building / Modules, снимите галочку напротив модуля Uniteller. Нажмите кнопку [ Save configuration ].
- 8. Выполните все действия из раздела «Удаление модуля».
- 9. Скопируйте папку «uc\_uniteller» из загруженного и распакованного архива модуля в папку «имя\_папки\_c\_ubercart/modules/ubercart/payment/».
- 10.Перейдите в раздел Administer / Site Building / Modules, установите галочку напротив модуля Uniteller. Нажмите кнопку [ Save configuration ].
- 11.Зайдите на страницу с адресом: <u>http://aдрес электронного магазинa/update.php</u> для обновления таблиц модуля в базе данных.

## 7. Настройка расписания синхронизации (cron)

#### 7.1. Windows

Для настройки в ОС семейства Windows требуемого расписания (cron) синхронизации модуля с платёжной cucremoй Uniteller выполните следующие действия:

1. Создайте на компьютере пакетный bat-файл (например, cron.bat) и включите в него команду

"путь/к/браузеру" http://адрес\_электронного\_магазина/uc\_uniteller/cron/

2. Подключите созданный bat-файл в планировщик задач OC Windows на ежеминутное выполнение.

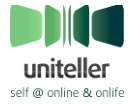

Инструкция по установке и настройки модуля «Платёжная система Uniteller» для интернет-магазинов Ubercart на базе CMS Drupal

#### 7.2. Linux

Для настройки в ОС семейства Linux требуемого расписания (cron) синхронизации модуля с платёжной системой Uniteller выполните следующие действия:

- 1. Убедитесь в том, что вы имеете полномочия администратора системы.
- 2. Откройте консоль.
- 3. Выполните команду

crontab -e.

4. Введите и сохраните:

```
*/1 * * * * /путь_от_корня_диска_к_скрипту/php -f
http://домен_сайта_c_drupal/uc_uniteller/cron
```

## 8. Техническая поддержка пользователей и техническое сопровождение модуля

Разработчиком модуля «Платёжная система Uniteller» является ЗАО «Предпоцессинговый расчётный центр» (компания Uniteller). Дополнительную информацию о компании Uniteller вы можете найти на официальном сайте по адресу: <u>http://uniteller.ru/</u>, или позвонив по телефону +7 (495) 987-19-60.

Техническая поддержка осуществляется Службой технической поддержки компании Uniteller ежедневно по телефону +7 (495) 987-19-60 с 10:00 до 19:00 по московскому времени или по электронной почте <u>support@uniteller.ru</u>.

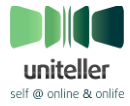